## Порядок выдачи и использования идентификатора и пароля

## для входа в личный кабинет заявителя.

Процедура регистрации:

- 1) перейти по адресу <u>https://reception.aesk51.ru/</u>;
- 2) в верхнем правом углу нажать кнопку «регистрация» и выбрать тип потребителя;
- 3) заполнить необходимые поля;
- 4) дать согласие на обработку персональных данных;
- 5) нажать кнопку «регистрация», расположенную внизу;
- на указанный при регистрации адрес электронной почты придет письмо с ссылкой для подтверждения прохождения регистрации (переход по ссылке), а также имя пользователя (логин) и пароль для входа в систему;

Процедура авторизации:

- 1) перейти по адресу <u>https://reception.aesk51.ru/</u>;
- 2) в верхнем правом углу нажать кнопку «авторизация»;
- 3) ввести в поля соответственно «имя пользователя» и «пароль», указанные в письме из пункта 6 процедуры регистрации
- 4) нажать кнопку «войти».

Процедура регистрации производится с использованием страхового номера индивидуального лицевого счета заявителя - для физических лиц, основного государственного регистрационного номера индивидуального предпринимателя и идентификационного номера налогоплательщика - для индивидуальных предпринимателей, основного государственного регистрационного номера и идентификационного номера налогоплательщика - для юридических лиц.